### MANUAL PARA SOLICITAÇÃO DO COMPROVANTE DE RENDIMENTOS ANO BASE 2021

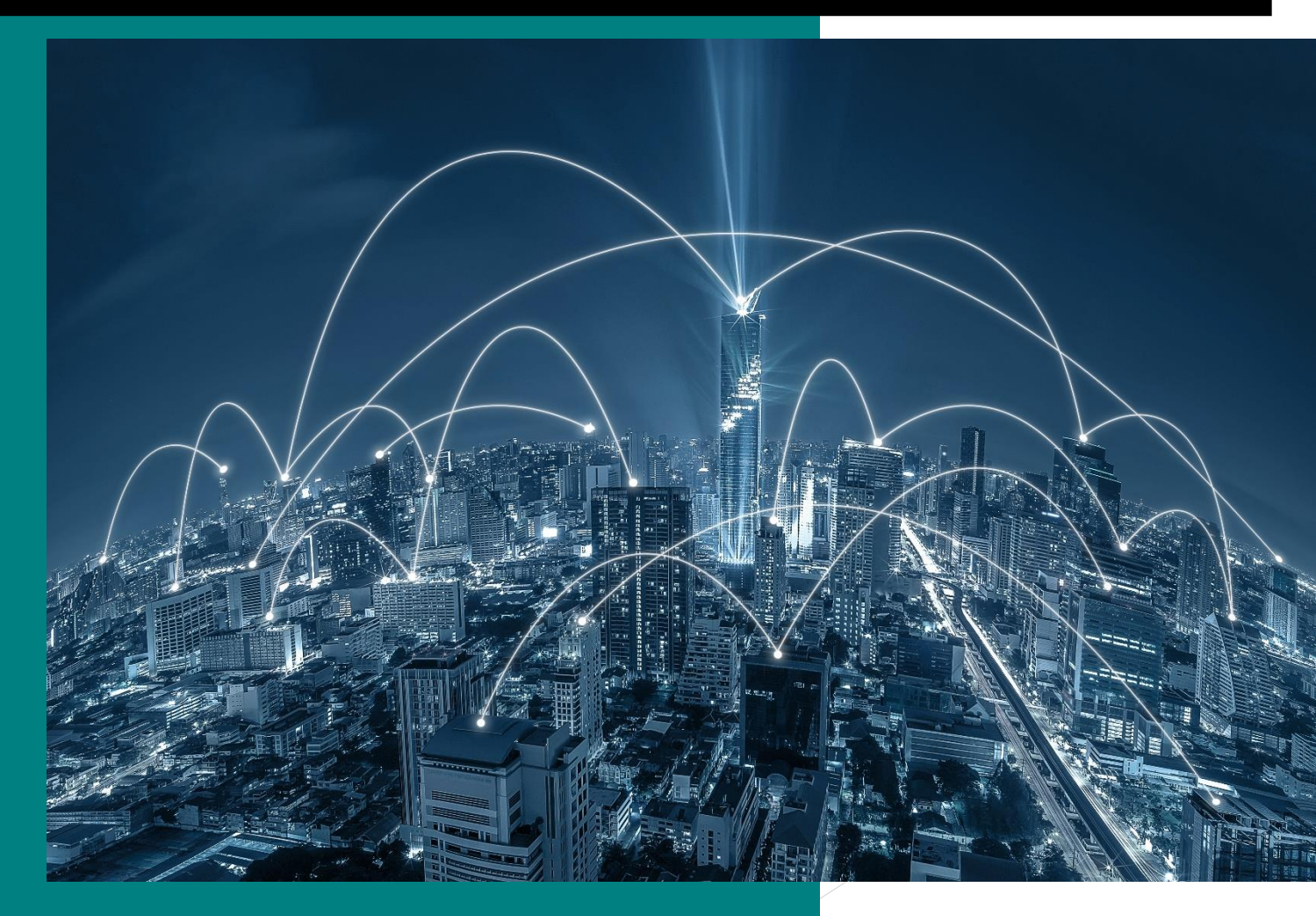

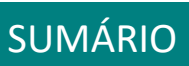

| COMPROVANTE DE RENDIMENTOS 2021           | ~~~~~~~~~~~~~~~~~~~~~~~~~~~~~~~~~~~~~~~ |           | 2           |
|-------------------------------------------|-----------------------------------------|-----------|-------------|
| SOLICITAÇÃO DO COMPROVANTE                |                                         |           | 2           |
| Passo 1 – Como Realizar a Solicitação?    |                                         |           | 3           |
| Passo 2 – Como Realizar o Cadastro no F   | Portal Cidadão?                         |           | 4           |
| Passo 3 – Realizando a Solicitação para a | a Gerência de Recursos                  | s Humanos | <b>s.</b> 6 |
| Passo 4 – Confirmação de Solicitação      |                                         |           | 11          |
| Passo 5 – Como acompanhar a solicitaçã    | o?                                      |           | 11          |
| Dúvidas Sobre a solicitação               |                                         |           |             |

# <u>COMPROVANTE DE</u> RENDIMENTOS 2021

## SOLICITAÇÃO DO COMPROVANTE

#### **Objetivo:**

• Realizar a solicitação do comprovante de rendimentos ano base 2021.

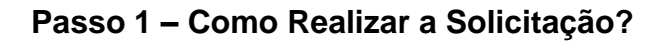

J

Para realizar a solicitação, entre no site <u>www.ouropreto.mg.gov.br</u> na página principal, em cidadão clique no link Solicitação de Rendimentos Ano Base 2021.

| 🐡 Prefeitura IV | Aunicipal de Ouro Prei X +                                                        |                                                                 |                                           |                 |
|-----------------|-----------------------------------------------------------------------------------|-----------------------------------------------------------------|-------------------------------------------|-----------------|
|                 |                                                                                   |                                                                 |                                           |                 |
|                 | A CIDADE                                                                          | <ul> <li>→ A PREFEITURA → SECRETA</li> </ul>                    | IRIAS CORONAVÍRUS                         | TELEFONES ÚTEIS |
|                 | CLIQUE AQUI E                                                                     | <b>VEJA AS ÚLTIMAS INFORMAÇÕES S</b><br>SECRETARIAS CORONAVÍRUS | OBRE O CORONAVÍRUS!<br>TELEFONES ÚTEIS F, | ALE CONOSCO     |
|                 | CIDADÃO                                                                           | EMPRESA                                                         |                                           |                 |
| <u> </u>        | Solicitação de Rendimentos                                                        | Nota fiscal eletrônica                                          | Compras                                   | >               |
| 5               | Ano Base 2020                                                                     | Licenciamento Sanitário                                         | Gastronomia                               | >               |
|                 | Cadastramento Escolar da<br>Pré-Escola e Levantamento<br>de Demanda para a Creche | Alvarás, certidões e licenças                                   | Roteiros                                  | >               |
|                 |                                                                                   |                                                                 |                                           |                 |
| Após ler as ins | struções clique em <b>Faç</b>                                                     | a sua solicitação aq                                            | jui.                                      |                 |
|                 |                                                                                   |                                                                 |                                           |                 |

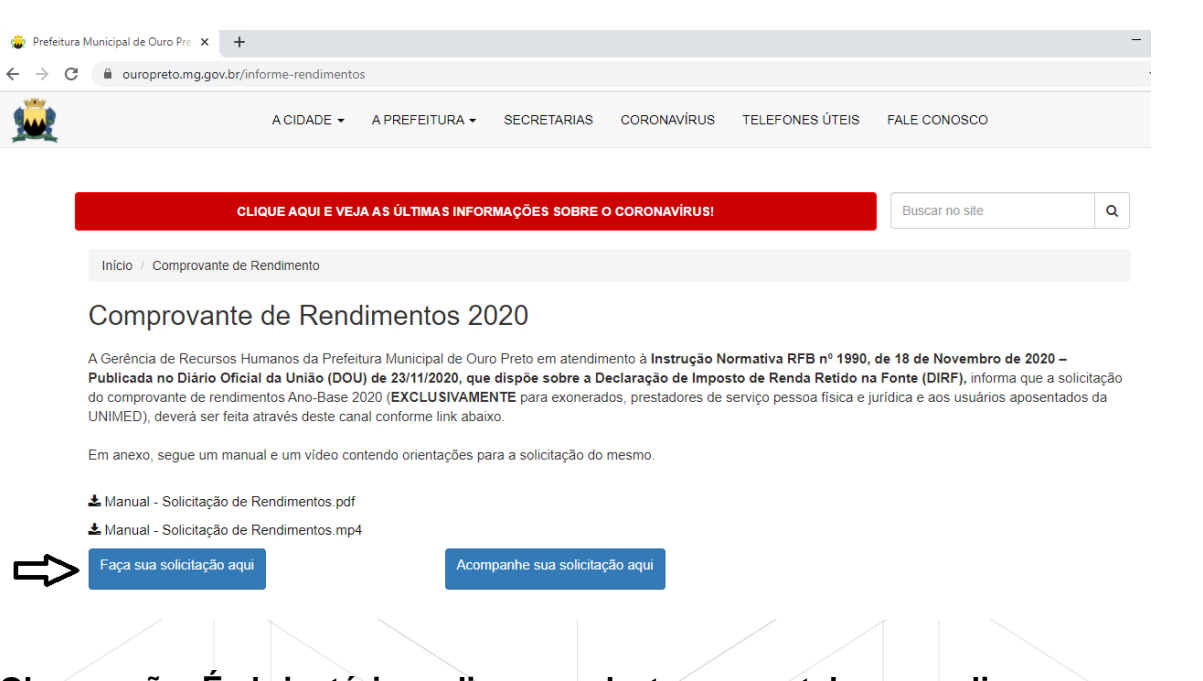

Observação: É obrigatório realizar o cadastro no portal para realizar a solicitação do Comprovante de Rendimentos.

Observação: Se você já possuir cadastro, desconsidere a etapa de registrarme.

#### Passo 2 – Como Realizar o Cadastro no Portal Cidadão?

Para realizar o cadastro no portal cidadão clique em registrar-me

| Portal do Cidadão                                |                                  | Esqueci a senha                                                                         | Registrar-me       |
|--------------------------------------------------|----------------------------------|-----------------------------------------------------------------------------------------|--------------------|
| O     A     A+     A-       I     ACESSIBILIDADE |                                  | 🏠 INÍCIO   🍳 SERVIÇO   🔦 TRANS                                                          | PARÊNCIA   🚺 E-SIC |
|                                                  | Escreva o que pretende encontrar | Q                                                                                       |                    |
| A história da cidade<br>Município de Ouro Preto  | Compro<br>Crie um p              | ovante de Rendimentos Ano Base 2020<br>rocesso de protocolo junto a este órgão público. |                    |

Em dados pessoais informe os seguintes campos conforme abaixo:

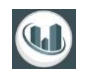

| Cadastro de Usuári   | 0            |                       | ×       |
|----------------------|--------------|-----------------------|---------|
| Dados pessoais       | Endereço     | Fotos Dados de acesso |         |
|                      | Email        | usuaric .@gmail.com   |         |
| Confirmaç            | ão do Email  | usue @gmail.com       |         |
| Тір                  | o de pessoa  | ● Física O Jurídica   |         |
|                      | CPF/CNPJ     | 0029. 1060            |         |
| Non                  | ne completo  | USUARIO TESTE         |         |
| Data de              | Nascimento   | 27/05/1990            |         |
| Se                   | xo Biológico | ● Homem O Muher       |         |
|                      | Gênero       | Masculino O Feminino  |         |
| Ne                   | ome da mãe   | MAE TESTE             |         |
|                      |              | Próximo Can           | celar   |
| Em <b>endereço</b> : |              |                       |         |
| Cadastro de Usuário  |              |                       | ×       |
| Dados pessoais Ende  | reço Fo      | tos Dados de acesso   |         |
| Endereço             | PRACA BA     | RAO DO RIO BRANCO     |         |
| Nro.                 | 12           |                       |         |
| Complemento          |              |                       |         |
| Bairro               | PILAR        |                       |         |
| Cidade               | OURO PR      | eto                   |         |
| UF                   | MG           | CEP. 35400000         |         |
| Telefone             | 31985        | .36                   |         |
|                      |              | Anterior Próximo C    | ancelar |

CIDADÃO ONLINE

OBS: Não é necessário anexar a sua foto.

#### Dados de acesso: Crie uma senha

|        | Cadastro de Usuário                                                                                                    |                                                                              |                                        | ×                          |
|--------|----------------------------------------------------------------------------------------------------|------------------------------------------------------------------------------|----------------------------------------|----------------------------|
|        | Dados pessoais Ende                                                                                                    | reço Fotos Dados de acesso                                                   |                                        |                            |
|        | Senha                                                                                                    |                                                                              |                                        |                            |
|        | Confirmação da senha                                                                                                    |                                                                              |                                        | ]                          |
|        | Acessos                                                                                                    | Usuário do Portal                                                            | <b>小</b>                               |                            |
|        |                                                                                                    |                                                                              | Anterior Salvar Car                    | ncelar                     |
| OBS: I | Entre no e-mail p                                                                                                    | ara validar o seu usuá                                                       |                                        | Idão.                      |
|        | nao_responda@ouropreto.mg.gc<br>to me *<br>PREFEITURA MUNICIPAL DE O<br>Seu cadastro foi efetuado no Portal<br>Nome: USUARIO TESTE<br>Documento: 002.926.090-60                       | v.br<br>JRO PRETO<br>Jo Cidadão.                                             |                                        | 10:08 AM (0 minutes ago) 🥳 |
|        | Utilize o link a seguir para validar o s<br>Clique aqui para validar seu email<br>Ou copie o endereço a seguir no seu<br>https://grp.ouropreto.mg.gov.br/GRP<br>d7Xtn4t9403OywU6yUAQ3 | eu email<br>I navegador:<br>(portalcidadao/validaEmail?email=usuariotst2021@ | gmail.com&ts=1613739967595&codigo=AQGU | w10X3n12Ev08619238449MCp3  |
|        | PREFEITURA MUNICIPAL DE OUR<br>Praça Barão do Rio Branco, 12 - Pila                                                                                                    | О РRETO<br>иг - Сер: 35400000 - Теl.: 35593200                               |                                        |                            |

Passo 3 – Realizando a Solicitação para a Gerência de Recursos Humanos.

Você será redirecionado novamente para o site da prefeitura, clique em comprovante de rendimentos ano base 2021.

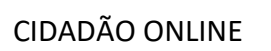

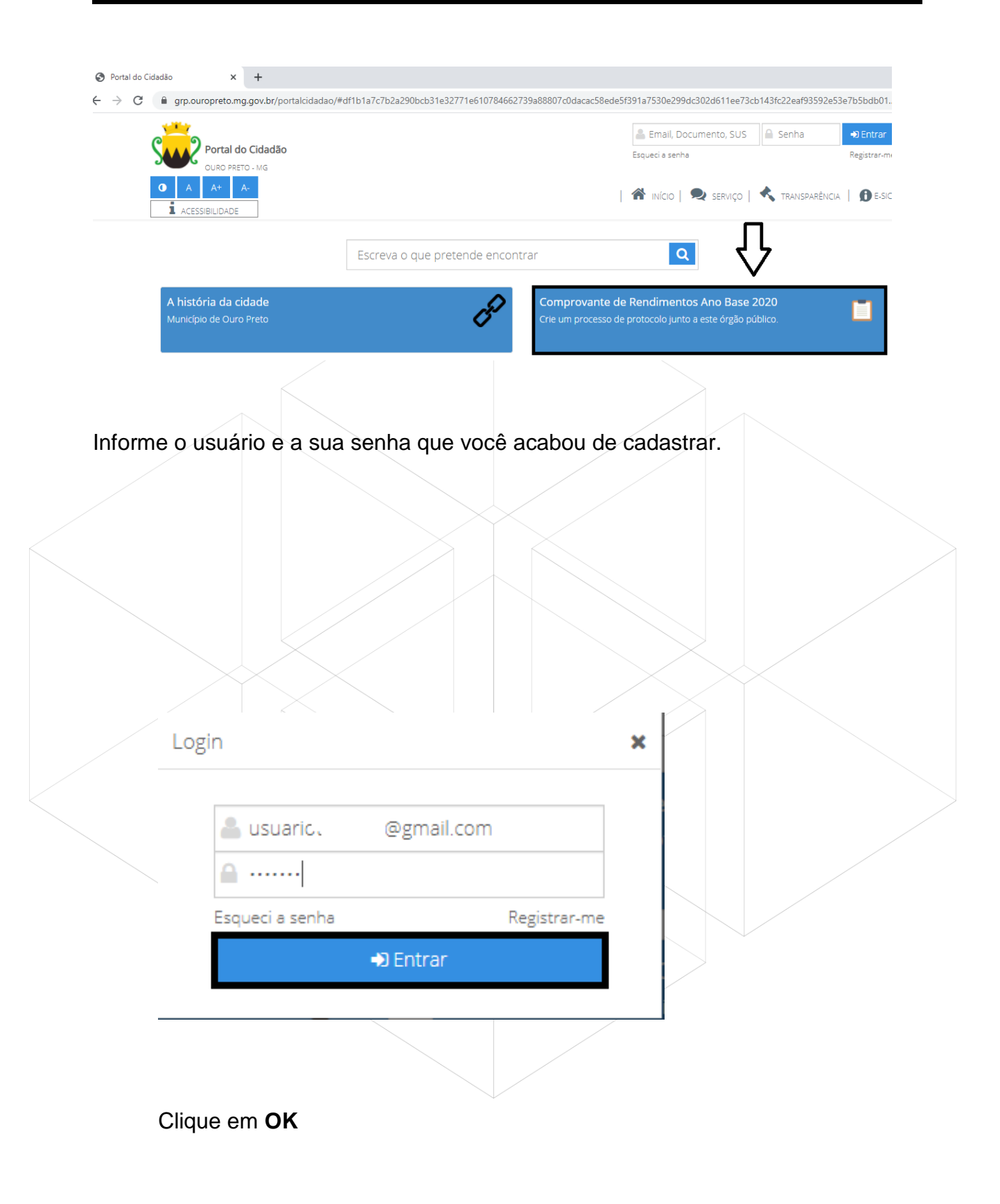

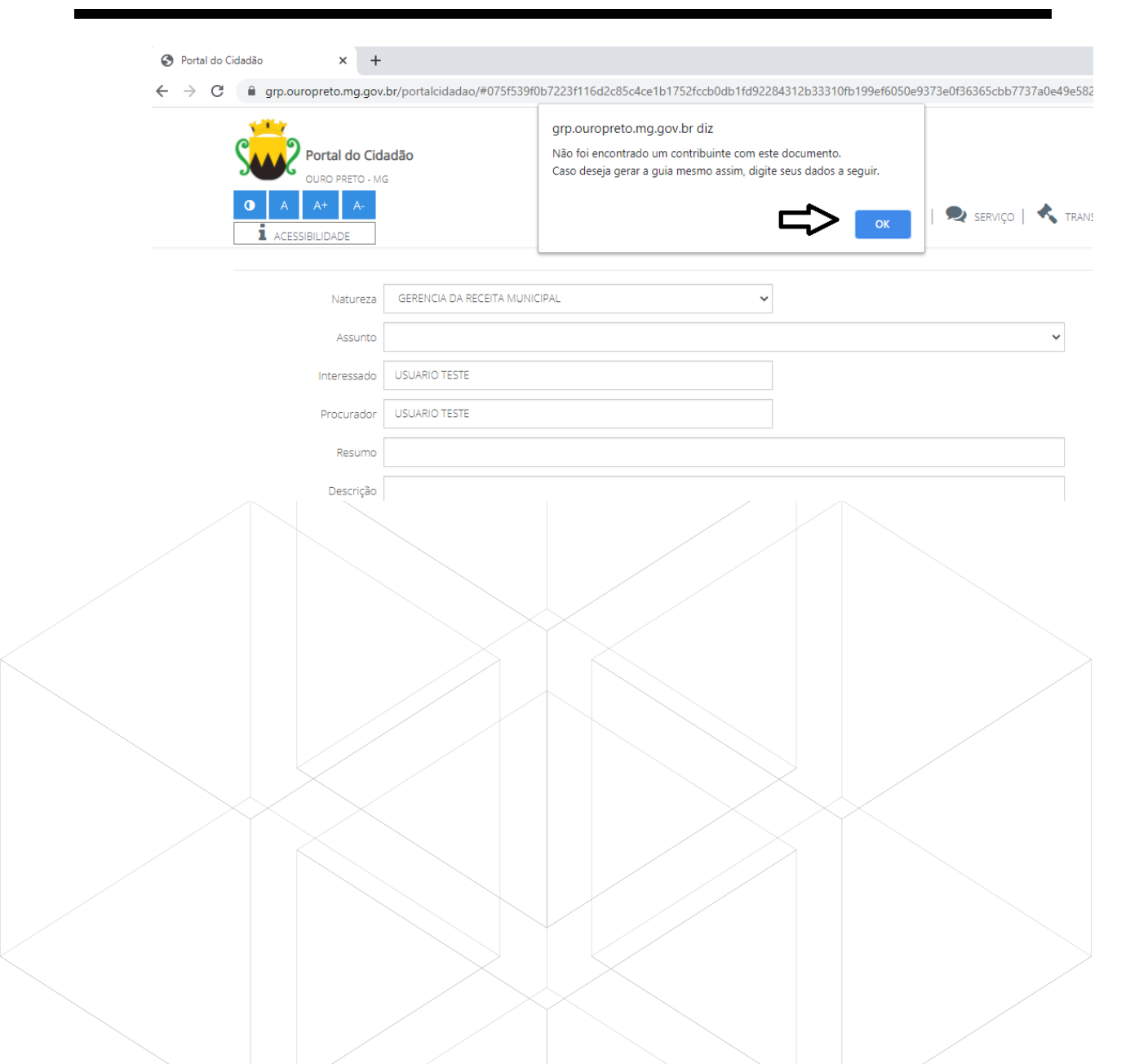

Natureza: Selecione a OPÇÃO Gerencia de Recursos Humanos

**Assunto:** Comprovante de Rendimento Ano Base 2021 (Para servidores Exonerados e prestadores de serviço pessoa física ou jurídica)

Ou

Comprovante de Rendimento Ano base 2021 - Unimed (Para Aposentados)

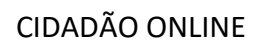

U

|                   | As informações deste formulário estão em tempo real.                                                                                                    |   |
|-------------------|----------------------------------------------------------------------------------------------------|---|
| omprovante de Ren | dimentos Ano Base 2020                                                                                                    |   |
| Natureza          | GERENCIA DE RECURSOS HUMANOS                                                                                                    | 1 |
| Assunto           | ~                                                                                                    |   |
| Interessado       | COMPROVANTE DE RENDIMENTOS ANO BASE 2020 (PARA SERVIDORES EXONERADOS E PRESTADORES DE SERVIÇO PESSOA FÍSICA OU JURÍDICA)<br>COMPROVANTE DE RENDIMENTOS ANO BASE 2020 - UNIMED (PARA APOSENTADOS) |   |

OBSERVAÇÃO 01: Os demais campos carregarão automaticamente. OBSERVAÇÂO 02: Leia atentamente o campo instrução. OBSERVAÇÃO 03 - Clique na seta para avançar para a etapa 02.

|                                                   | As informações deste formulário estão em tempo real.                                                                                                    |       |
|---------------------------------------------------|----------------------------------------------------------------------------------------------------|-------|
| Comprovante de Rer                                | endimentos Ano Base 2020                                                                                                    |       |
| Natureza                                          | a GERENCIA DE RECURSOS HUMANOS 🗸                                                                                                    | 3 4   |
| Assunto                                           | o COMPROVANTE DE RENDIMENTOS ANO BASE 2020 (PARA SERVIDORES EXONERADOS E PRESTADORES DE SERVIÇO PESSOA FÍSICA OU J                                                                                                    |       |
| Interessado                                       | o USUARIO TESTE                                                                                                    |       |
| Resumo                                            | o ESSE FORMULÁRIO É DETINADO PARA OS SERVIDORES EXONERADOS E PRESTADORES DE SERVIÇO PESSOA FÍSICA OU JURÍDICA)                                                                                                    |       |
| Descrição                                         | O INSTRUÇÃO NORMATIVA RFB Nº 1990, DE 18 DE NOVEMBRO DE 2020 - PUBLICADA NO DIÁRIO OFICIAL DA UNIÃO - DOU de 23/11/2020 -<br>Dispõe sobre a Declaração do Imposto sobre a Renda Retido na Fonte (Dirf)                                          |       |
|                                                   | Passo 1: Preenchimento Automático.<br>Passo 2: Selecione o tipo de pessoa física ou jurídica.<br>Passo 3: Preencha corretamente os dados solicitados no formulário.<br>Passo 4: Confirme os dados informados e grava para finalizar o processo. | *     |
| Em ti                                             | tipo de pessoa, selecione se a informação que você necessita                                                                                                    | é de  |
| essoa físi                                        | ica ou nessoa jurídica e clique na seta para avancar para a te                                                                                                    | rceir |
| tapa.                                             | iou ou pessou juriaiou e olique na sela para avançar para a le                                                                                                    | TOCH  |
|                                                   | As informações deste formulário estão em tempo real.                                                                                                    |       |
|                                                   |                                                                                                    |       |
| Compro<br><b>TIPO D</b>                           | ovante de Rendimentos Ano Base 2020                                                                                                    | •     |
| Compro<br><b>TIPO D</b><br>Selecione              | ovante de Rendimentos Ano Base 2020<br><b>DE PESSOA</b><br>e se é pessoa física ou jurídica.                                                                                                    | 1     |
| Compro<br><b>TIPO D</b><br>Selecione<br>TIPO DE F | Pessoa PESSOA PESSOA PESSOA PESSOA                                                                                                    | 1     |

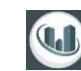

Na terceira etapa, em dados cadastrais preencha o seguintes campos:

Nome ou Razão Social que você deseja emitir o comprovante: CPF ou CNPJ: E-mail: Informe o seu e-mail que você irá receber o comprovante.

Telefone de contato:

|                                                                                                    | s Ano Base 2020                                                                                                    |                                                                                                    |                                                  |
|----------------------------------------------------------------------------------------------------|----------------------------------------------------------------------------------------------------|----------------------------------------------------------------------------------------------------|--------------------------------------------------|
| DOS CADASTRAIS<br>me os dados cadastrais                                                                                                    |                                                                                                    |                                                                                                    | 1234                                             |
| IE / RAZÃO SOCIAL                                                                                                    |                                                                                                    |                                                                                                    |                                                  |
| ME DA PESSOA FISICA OU RAZAC                                                                                                    | ) SOCIAL                                                                                                    |                                                                                                    |                                                  |
| CNPJ                                                                                                    |                                                                                                    |                                                                                                    |                                                  |
| 128328003                                                                                                    |                                                                                                    |                                                                                                    |                                                  |
|                                                                                                    |                                                                                                    |                                                                                                    |                                                  |
| ariotst2021@gmail.com                                                                                                    |                                                                                                    |                                                                                                    |                                                  |
| one                                                                                                    |                                                                                                    | Π                                                                                                    |                                                  |
| 91 555                                                                                                    |                                                                                                    | $\nabla$                                                                                                    |                                                  |
|                                                                                                    | <                                                                                                    | >                                                                                                    |                                                  |
|                                                                                                    |                                                                                                    |                                                                                                    |                                                  |
| ~ ~ ~                                                                                                    |                                                                                                    |                                                                                                    |                                                  |
| BSERVAÇAO:                                                                                                    | Todos os campos de                                                                                                    | dados cadastrais                                                                                                    | s são obrigatórios.                              |
|                                                                                                    |                                                                                                    |                                                                                                    |                                                  |
| que na seta pa                                                                                                    | ara avançar para última                                                                                                    | etapa.                                                                                                    |                                                  |
|                                                                                                    |                                                                                                    |                                                                                                    |                                                  |
|                                                                                                    |                                                                                                    |                                                                                                    |                                                  |
|                                                                                                    |                                                                                                    |                                                                                                    |                                                  |
|                                                                                                    |                                                                                                    |                                                                                                    |                                                  |
| Na última                                                                                                    | etapa confirme que                                                                                                    | os dados são ver                                                                                                    | dadeiros e clique em                             |
| Na última                                                                                                    | etapa confirme que                                                                                                    | os dados são ver                                                                                                    | dadeiros e clique em                             |
| Na última<br>ravar processo                                                                                                    | etapa confirme que<br>o para a solicitação s                                                                                                    | os dados são ver<br>er gerada no recu                                                                                                    | rdadeiros e clique em<br><b>rsos humano.</b>     |
| Na última<br>avar processo                                                                                                    | etapa confirme que<br>o para a solicitação s                                                                                                    | os dados são ver<br>er gerada no recu                                                                                                    | dadeiros e clique em <b>rsos humano.</b>         |
| Na última<br>avar processo                                                                                                    | etapa confirme que<br>o para a solicitação s                                                                                                    | os dados são ver<br>er gerada no recu                                                                                                    | dadeiros e clique em<br>rsos humano.             |
| Na última<br>ravar processo                                                                                                    | etapa confirme que<br>o para a solicitação s                                                                                                    | os dados são ver<br>er gerada no recu                                                                                                    | dadeiros e clique em<br>rsos humano.             |
| Na última<br>avar processo                                                                                                    | etapa confirme que<br>o para a solicitação s<br>As informações deste formu                                                                                                    | os dados são ver<br>er gerada no recu<br>ário estão em tempo real.                                                                                                    | dadeiros e clique em<br>rsos humano.             |
| Na última<br><b>avar processo</b>                                                                                                    | etapa confirme que<br>o para a solicitação s<br>As informações deste formu                                                                                                    | os dados são ver<br>er gerada no recu<br>ário estão em tempo real.                                                                                                    | rdadeiros e clique em<br>rsos humano.            |
| Na última<br>ravar processo                                                                                                    | etapa confirme que<br>o para a solicitação s<br>As informações deste formu<br>Ano Base 2020<br>Verifique e confirme os dados                                                                                                    | os dados são ver<br>er gerada no recu<br>ário estão em tempo real.                                                                                                    | dadeiros e clique em<br>rsos humano.             |
| Na última<br>ravar processo                                                                                                    | etapa confirme que<br>o para a solicitação s<br>As informações deste formu<br>Ano Base 2020<br>Verifique e confirme os dados                                                                                                    | os dados são ver<br>er gerada no recu<br>ário estão em tempo real.                                                                                                    | rdadeiros e clique em<br>rsos humano.            |
| Na última<br>ravar processo<br>nprovante de Rendimentos<br>exa grennica pe recursos Human<br>to: comprovante pe rendimentos<br>sesado: USUARIO TESTE                                                                                                    | etapa confirme que<br>o para a solicitação s<br>As informações deste formu<br>Ano Base 2020<br>Verifique e confirme os dados                                                                                                    | os dados são ver<br>er gerada no recu<br>ário estão em tempo real.                                                                                                    | rdadeiros e clique em<br>rsos humano.<br>1234    |
| Na última<br>ravar processo<br>avar processo<br>exa gerencia pe recursos Human<br>to: comprovante de rendimentos<br>ssado: USUARIO TESTE<br>rador: USUARIO TESTE<br>no: ESSE FORMULÁRIO É DETINADO P                                                                                                    | etapa confirme que<br>o para a solicitação s<br>As informações deste formu<br>Ano Base 2020<br>Verifique e confirme os dados<br>ANO BASE 2020 (PARA SERVIDORES EXONERADOS E PRESTADORES DE )                                                                                                    | os dados são ver<br>er gerada no recu<br>ário estão em tempo real.<br>Informados<br>STADORES DE SERVIÇO PESSOA FÍSICA OU JURÍO                                                                                     | rdadeiros e clique em<br>rsos humano.<br>1234    |
| Na última<br>ravar processo<br>nprovante de Rendimentos<br>exa GERENCIA DE RECURSOS HUMAN<br>to: COMPROVANTE DE RENDIMENTOS<br>essado: USUARIO TESTE<br>irador: USUARIO TESTE<br>irador: USUARIO TESTE<br>irador: USUARIO TESTE<br>irador: USUARIO TESTE<br>activido na Fonte (Dirf)                                                                                                    | etapa confirme que<br>o para a solicitação s<br>As informações deste formu<br>Ano Base 2020<br>Verifique e confirme os dados<br>S ANO BASE 2020 (PARA SERVIDORES EXONERADOS E PRE<br>ARA OS SERVIDORES EXONERADOS E PRESTADORES DE S<br>1990, DE 18 DE NOVEMBRO DE 2020 - PUBLICADA NO D            | os dados são ver<br>er gerada no recu<br>ário estão em tempo real.<br>fozmados<br>stadores de serviço pessoa física ou jurió<br>erviço pessoa física ou juriódica)<br>.reio oficial da união - dou de 23/11/2020 - | rdadeiros e clique em<br>rsos humano.<br>1234    |
| Na última<br>ravar processo<br>ravar processo<br>exa: grencia pe recursos Human<br>to: comprovante de Rendimentos<br>sesado: USUARIO TESTE<br>rador: USUARIO TESTE<br>rador: USUARIO TESTE<br>rador: USUARIO TESTE<br>rador: USUARIO TESTE<br>as petido na Fonte (Dirf)                                                                                                    | etapa confirme que<br>o para a solicitação s<br>As informações deste formu<br>Ano Base 2020<br>Verifique e confirme os dados<br>NOS<br>S ANO BASE 2020 (PARA SERVIDORES EXONERADOS E PR<br>ARA OS SERVIDORES EXONERADOS E PRESTADORES DE 1<br>1990, DE 18 DE NOVEMBRO DE 2020 - PUBLICADA NO D      | os dados são ver<br>er gerada no recu<br>ário estão em tempo real.<br>nformados<br>stadores de serviço PESSOA FÍSICA OU JURÍO<br>RIVIÇO PESSOA FÍSICA OU JURÍOICA)<br>RIVIÇO PESSOA FÍSICA OU JURÍOICA)            | rdadeiros e clique em<br>rsos humano.<br>1234    |
| Na última<br>cavar processo<br>ravar processo<br>rea: GRENICIA DE RECURSOS HUMAN<br>to: COMPROVANTE DE RENDIMENTOS<br>resta: GRENICIA DE RECURSOS HUMAN<br>to: COMPROVANTE DO RENDIMENTOS<br>resta: GRENICIA DE RECURSOS HUMAN<br>to: COMPROVANTE DO RENDIMENTOS<br>resta: FORMULÁRIO & DETINADO P<br>rigão: INISTRUÇÃO NORMATIVA REB Nº<br>a Retido na Fonte (Dirf)<br>DE PESSOA<br>DE PESSOA 1                                                                                                    | etapa confirme que<br>o para a solicitação s<br>As informações deste formu<br>Ano Base 2020<br>Verifique e confirme os dados<br>SANO BASE 2020 (PARA SERVIDORES EXONERADOS E PR<br>ARA OS SERVIDORES EXONERADOS E PRESTADORES DE 3<br>1990, DE 18 DE NOVEMBRO DE 2020 - PUBLICADA NO D              | os dados são ver<br>er gerada no recu<br>ário estão em tempo real.<br>Informados<br>Istadores de serviço PESSOA FÍSICA OU JURÍO<br>IRIO OFICIAL DA UNIÃO - DOU de 23/11/2020 -                                     | rdadeiros e clique em<br>rsos humano.<br>1 2 3 4 |
| Na última<br>cavar processo<br>reza: gerencia de Rendimentos<br>reza: gerencia de Rendimentos<br>reza: gerencia de Recursos Human<br>to: comprovante de Rendimentos<br>reza: gerencia de Recursos Human<br>to: comprovante de Rendimentos<br>reza: gerencia de Recursos Human<br>to: comprovante de Rendimentos<br>reza: gerencia de Recursos Human<br>to: comprovante de Rendimentos<br>reza: gerencia de Recursos Human<br>to: comprovante de Rendimentos<br>reza: gerencia de Recursos<br>to: comprovante de Rendimentos<br>to: comprovante de Rendimentos                                                                                                    | etapa confirme que<br>o para a solicitação s<br>As informações deste formu<br>Ano Base 2020<br>Verifique e confirme os dados<br>SANO BASE 2020 (PARA SERVIDORES EXONERADOS E PRESTADORES DE S<br>1990, DE 18 DE NOVEMBRO DE 2020 - PUBLICADA NO D                                                   | os dados são ver<br>er gerada no recu<br>ário estão em tempo real.<br>Informadoa<br>STADORES DE SERVIÇO PESSOA FÍSICA OU JURÍO<br>IRVIÇO PESSOA FÍSICA OU JURÍDICA)<br>IRVIÇO PESSOA FÍSICA OU JURÍDICA)           | rdadeiros e clique em<br>rsos humano.<br>1234    |
| Na última<br>ravar processo<br>reza: GERENCIA DE RENDIMENTOS<br>sesado USUARIO TESTE<br>maio: USUARIO TESTE<br>maio: USUARIO TESTE<br>maio: USUARIO TESTE<br>maio: ESSE FORMULÁRIO É DETINADO P<br>de PESSOA<br>DE PESSOA<br>DE PESSOA<br>DE PESSOA: 1<br>DOS CADASTRAIS<br>E / RAZÃO SOCIAL: NOME DA PESSOA<br>NPI] : 6428328003<br>E JUSUARI 1021 @gemail.com                                                                                                    | etapa confirme que<br>o para a solicitação s<br>As informações deste formu<br>Ano Base 2020<br>Verifique e confirme os dados<br>SANO BASE 2020 (PARA SERVIDORES EXONERADOS E PRESTADORES DE 2020 (PARA SERVIDORES EXONERADOS E PRESTADORES DE S<br>1990, DE 18 DE NOVEMBRO DE 2020 - PUBLICADA NO D | os dados são ver<br>er gerada no recu<br>ário estão em tempo real.<br>Informados<br>STADORES DE SERVIÇO PESSOA FÍSICA OU JURÍO<br>RIVIÇO PESSOA FÍSICA OU JURÍDICA)<br>RIVIÇO PESSOA FÍSICA OU JURÍDICA)           | rdadeiros e clique em<br>rsos humano.<br>1234    |
| Na última<br>cavar processo<br>cavar processo<br>exa serencia de Rendimentos<br>exa serencia de Recursos Human<br>to: COMPROVANTE DE RENDIMENTOS<br>seado: USUARIO TESTE<br>rador: USUARIO TESTE<br>rador: USUARIO TESTE<br>rador: USUARIO TESTE<br>rador: USUARIO TESTE<br>rado: USUARIO TESTE<br>rado: USUAR | etapa confirme que<br>o para a solicitação s<br>As informações deste formu<br>Ano Base 2020<br>Verifique e confirme os dados<br>S ANO BASE 2020 (PARA SERVIDORES EXONERADOS E PR<br>ARA OS SERVIDORES EXONERADOS E PRESTADORES DE 1<br>1990, DE 18 DE NOVEMBRO DE 2020 - PUBLICADA NO D             | os dados são ver<br>er gerada no recu<br>ário estão em tempo real.<br>nformados<br>stadores de serviço PESSOA HÍSICA OU JURÍO<br>RIVO OFICIAL DA UNIÃO - DOU de 23/11/2020 -                                       | rdadeiros e clique em<br>rsos humano.<br>1234    |
| Na última<br>avar processo<br>provante de Rendimentos<br>exa GERENCIA DE RECURSOS HUMAN<br>to: COMPROVANTE DE RENDIMENTOS<br>exa: GERENCIA DE RECURSOS HUMAN<br>to: COMPROVANTE DE RENDIMENTOS<br>exa: GERENCIA DE RECURSOS HUMAN<br>to: COMPROVANTE DE RENDIMENTOS<br>Exa: GERENCIA DE RECURSOS HUMAN<br>DE PESSOA<br>DE PESSOA<br>EXA: TO: COMPROVANTE DE RENDIMENTOS<br>EXA: TO: COMPROVANTE DE RENDIMENTOS<br>EXA: TO: COMP                                                                                                    | etapa confirme que<br>o para a solicitação s<br>As informações deste formu<br>Ano Base 2020<br>Verifique e confirme os dados<br>SANO BASE 2020 (PARA SERVIDORES EXONERADOS E PR<br>ARA OS SERVIDORES EXONERADOS E PRESTADORES DE S<br>1990, DE 18 DE NOVEMBRO DE 2020 - PUBLICADA NO D              | os dados são ver<br>er gerada no recu<br>ário estão em tempo real.<br>Informados<br>STADORES DE SERVIÇO PESSOA FÍSICA OU JURÍO<br>IRVIÇO PESSOA FÍSICA OU JURÍDICA)<br>IRVIÇO PESSOA FÍSICA OU JURÍDICA)           | rdadeiros e clique em<br>rsos humano.<br>1234    |

#### Passo 4 – Confirmação de Solicitação.

Será aberto o comprovante de abertura do seu processo. Guarde este

| omprovante             | de Rendimentos Ano Base 2020                                                                                                    |
|------------------------|----------------------------------------------------------------------------------------------------|
|                        | ⊖ Imprimir + Novo × Fechar                                                                                                    |
| Número de<br>processo: | 1232/2021                                                                                                    |
| Código de<br>acesso:   | 00006A74A0                                                                                                    |
| Assunto:               | ESSE FORMULÁRIO É DETINADO PARA OS SERVIDORES EXONERADOS E PRESTADORES DE SERVIÇO PESSOA FÍSICA OU JURÍDICA)                                                                                        |
| Data:                  | 19-02-2021 10:23:37                                                                                                    |
| Descrição:             | INSTRUÇÃO NORMATIVA RFB № 1990, DE 18 DE NOVEMBRO DE 2020 - PUBLICADA NO DIÁRIO OFICIAL DA UNIÃO - DOU de 23/11/2020 - Dispõe<br>sobre a Declaração do Imposto sobre a Renda Retido na Fonte (Dirf) |
| Situação:              | ACOMPANHE A SITUAÇÃO DO PROCESSO NESTE PORTAL Portal do Cidadão                                                                                                    |

Comprovante para que possa consultar o andamento da sua solicitação.

#### Passo 5 – Como acompanhar a solicitação?

Para acompanhar a sua solicitação acesse o site ouropreto.mg.gov.br/informerendimentos e clique em **acompanhe aqui sua solicitação**, informe o código de acesso gerado na solicitação.

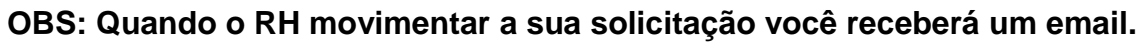

|                                 | <ul> <li>ouropreto.</li> </ul>                                                          | ing.gov.bi/int                                                      | onne-renumenta                                                        | )S                                                                                         |                                                                                   |                                                                   |                                                                                |                                                                        |                                                                     |            |
|---------------------------------|-----------------------------------------------------------------------------------------|---------------------------------------------------------------------|-----------------------------------------------------------------------|--------------------------------------------------------------------------------------------|-----------------------------------------------------------------------------------|-------------------------------------------------------------------|--------------------------------------------------------------------------------|------------------------------------------------------------------------|---------------------------------------------------------------------|------------|
| Ł                               |                                                                                         |                                                                     | A CIDADE 👻                                                            | A PREFEITURA 🗸                                                                             | SECRETARIAS                                                                       | CORONAVÍRU                                                        | S TELEFONES ÚTEIS                                                              | FALE CONOSCO                                                           | D                                                                   |            |
|                                 |                                                                                         |                                                                     |                                                                       |                                                                                            |                                                                                   |                                                                   |                                                                                |                                                                        |                                                                     |            |
|                                 |                                                                                         | CLIC                                                                | QUE AQUI E VE                                                         | JA AS ÚLTIMAS INFO                                                                         | DRMAÇÕES SOBRE                                                                    | O CORONAVÍRUS                                                     | !                                                                              | Buscar no site                                                         |                                                                     | ۹          |
|                                 | Início / Com                                                                            | provante de Re                                                      | endimento                                                             |                                                                                            |                                                                                   |                                                                   |                                                                                |                                                                        |                                                                     |            |
|                                 | Compro                                                                                  | vante                                                               | de Reno                                                               | dimentos 2                                                                                 | 2020                                                                              |                                                                   |                                                                                |                                                                        |                                                                     |            |
|                                 | A Gerência de l<br>Publicada no I<br>do comprovante<br>UNIMED), deve                    | Recursos Hur<br>Diário Oficial<br>e de rendimer<br>erá ser feita at | nanos da Prefe<br>da União (DO)<br>ntos Ano-Base 2<br>iravés deste ca | itura Municipal de Or<br>J) de 23/11/2020, qu<br>2020 (EXCLUSIVAM<br>nal conforme link aba | uro Preto em atendir<br><b>ue dispõe sobre a E</b><br>IENTE para exonera<br>aixo. | mento à <b>Instrução</b><br>Declaração de Im<br>Idos, prestadores | Normativa RFB nº 1990<br>posto de Renda Retido r<br>de serviço pessoa física e | , <b>de 18 de Novem!<br/>a Fonte (DIRF),</b> in<br>jurídica e aos usuá | <b>bro de 2020 –</b><br>forma que a solicita<br>irios aposentados d | ição<br>la |
|                                 | Em anexo, seg                                                                           | ue um manua                                                         | l e um vídeo co                                                       | ntendo orientações                                                                         | para a solicitação do                                                             | o mesmo.                                                          |                                                                                |                                                                        |                                                                     |            |
|                                 | 🛓 Manual - Sol                                                                          | icitação de R                                                       | endimentos.pdf                                                        |                                                                                            |                                                                                   |                                                                   |                                                                                |                                                                        |                                                                     |            |
|                                 | 🕹 Manual - Sol                                                                          | icitação de Re                                                      | endimentos.mp                                                         | 4                                                                                          |                                                                                   |                                                                   |                                                                                |                                                                        |                                                                     |            |
|                                 |                                                                                         | ,                                                                   |                                                                       | -                                                                                          |                                                                                   |                                                                   |                                                                                |                                                                        |                                                                     |            |
|                                 | Faça sua soli                                                                           | citação aqui                                                        |                                                                       |                                                                                            | ompanhe sua solicita                                                              | ıção aqui                                                         |                                                                                |                                                                        |                                                                     |            |
| que                             | Faça sua soli<br>e em V                                                                 | citação aqui<br>isuali                                              | zar                                                                   |                                                                                            | mpanhe sua solicita                                                               | ıção aqui                                                         |                                                                                |                                                                        |                                                                     |            |
| que                             | Faça sua soli<br>e em V                                                                 | citação aqui<br>isuali                                              | zar                                                                   |                                                                                            | ompanhe sua solicita                                                              | ção aqui                                                          |                                                                                |                                                                        |                                                                     |            |
| que                             | E em V                                                                                  | citação aqui                                                        | zar                                                                   | informações de                                                                             | este formulário                                                                   | ção aqui<br>estão em terr                                         | po real.                                                                       |                                                                        |                                                                     |            |
| que<br>céc                      | E em V<br>de Processos                                                                  | citação aqui<br>isuali                                              | zar                                                                   | informações de                                                                             | este formulário                                                                   | ição aqui<br>estão em tem                                         | apo real.                                                                      |                                                                        |                                                                     |            |
| que<br>ção c<br>cóc             | Faça sua soli         e em V         de Processos         digo de acessos:         ntos | iisuali<br>s                                                        | zar                                                                   | informações de                                                                             | este formulário                                                                   | ção aqui<br>estão em tem<br>Bu                                    | npo real.                                                                      |                                                                        |                                                                     |            |
| que<br>cón<br>cón<br>cón<br>cón | Faça sua soli<br>e em V<br>de Processos<br>digo de acesso: [<br>ntos<br>Número Proce    | citação aqui<br>isuali<br>s<br>00006A74A0<br>cso Classific          | Zar<br>As                                                             | informações de                                                                             | este formulário                                                                   | ição aqui<br>estão em tem<br>Bus<br>Situação                      | po real.<br>scar Limpar                                                        |                                                                        | Л                                                                   |            |

Em arquivos anexos efetue o download do mesmo.

OBS: Prazo de 2 (dois) Dias uteis para a Gerencia de Recursos Humanos atender a sua solicitação.

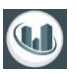

#### As informações deste formulário estão em tempo real.

Situação de Processos

|                   | 🖨 Imprimir 👆 Voltar 🔍 Nova consulta 🗙 Fecha                                                                                                    |
|-------------------|----------------------------------------------------------------------------------------------------|
| Código:           | 1232/2021                                                                                                    |
| Código de Acesso: | 00006A74A0                                                                                                    |
| Solicitante:      | USUARIO TESTE                                                                                                    |
| Data de criação:  | 19/02/2021                                                                                                    |
| Tipo:             | PROTOCOLO                                                                                                    |
| Parecer:          |                                                                                                    |
| Descrição:        | INSTRUÇÃO NORMATIVA RFB Nº 1990, DE 18 DE NOVEMBRO DE 2020 - PUBLICADA NO DIÁRIO OFICIAL DA UNIÃO - DOU de 23/11/2020 -<br>Dispõe sobre a Declaração do Imposto sobre a Renda Retido na Fonte (Dirf) |
| Arquivos anexos   |                                                                                                    |

#### Dúvidas Sobre a solicitação

Em caso de dúvidas sobre a solicitação, entrar em contato com:

#### Gerência de Recurso Humanos.

Telefones: (31) 3559-3219, (31) 3559-3231 e (31) 3559-3235 (segunda a sexta de 10:00h às 16:00h)